## **Power Point-Präsentationen**

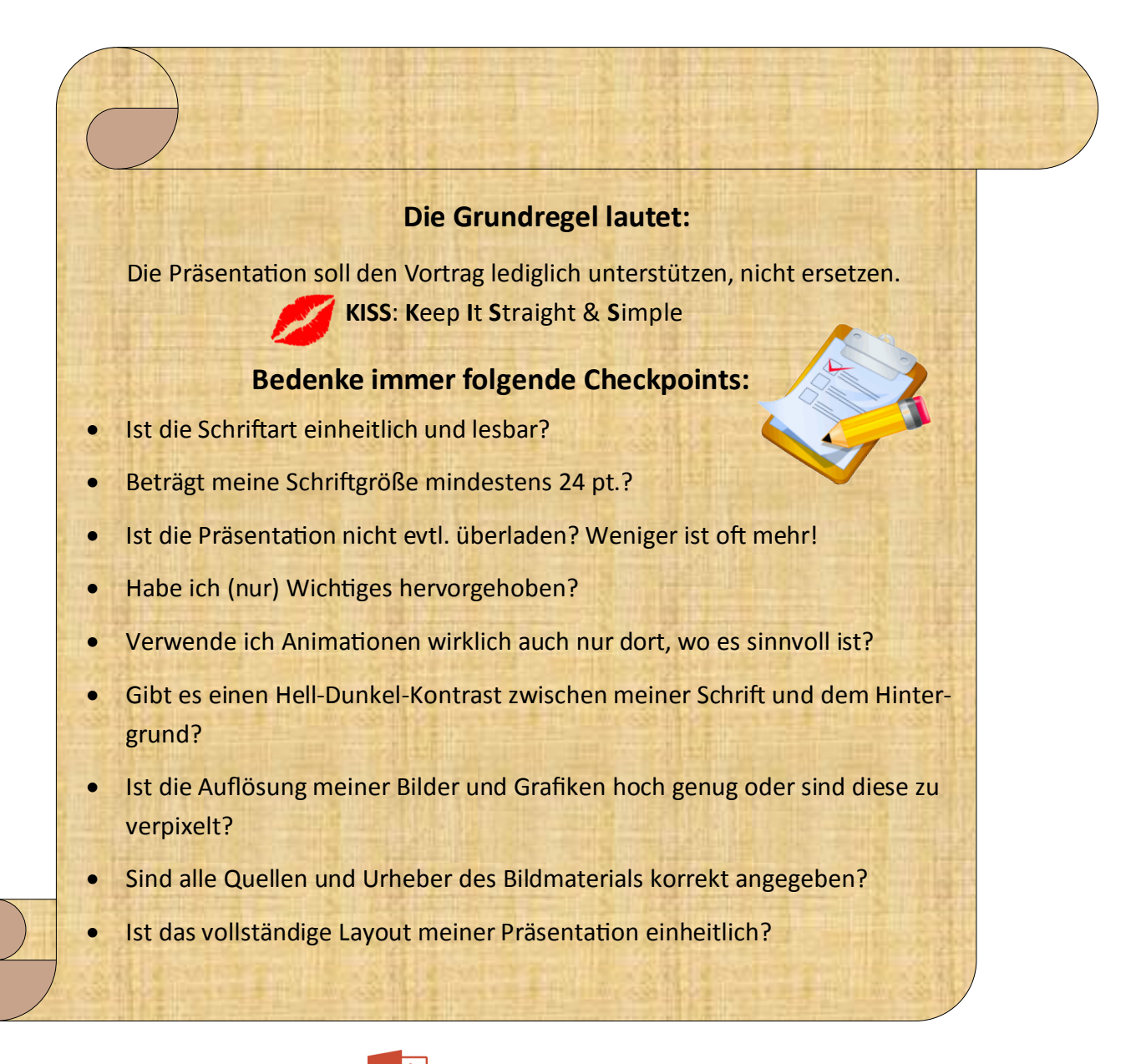

Starte Powerpoint, indem du auf **P** 👱 klickst.

## Startseite

Nach dem Öffnen von PowerPoint erscheint folgendes Fenster:

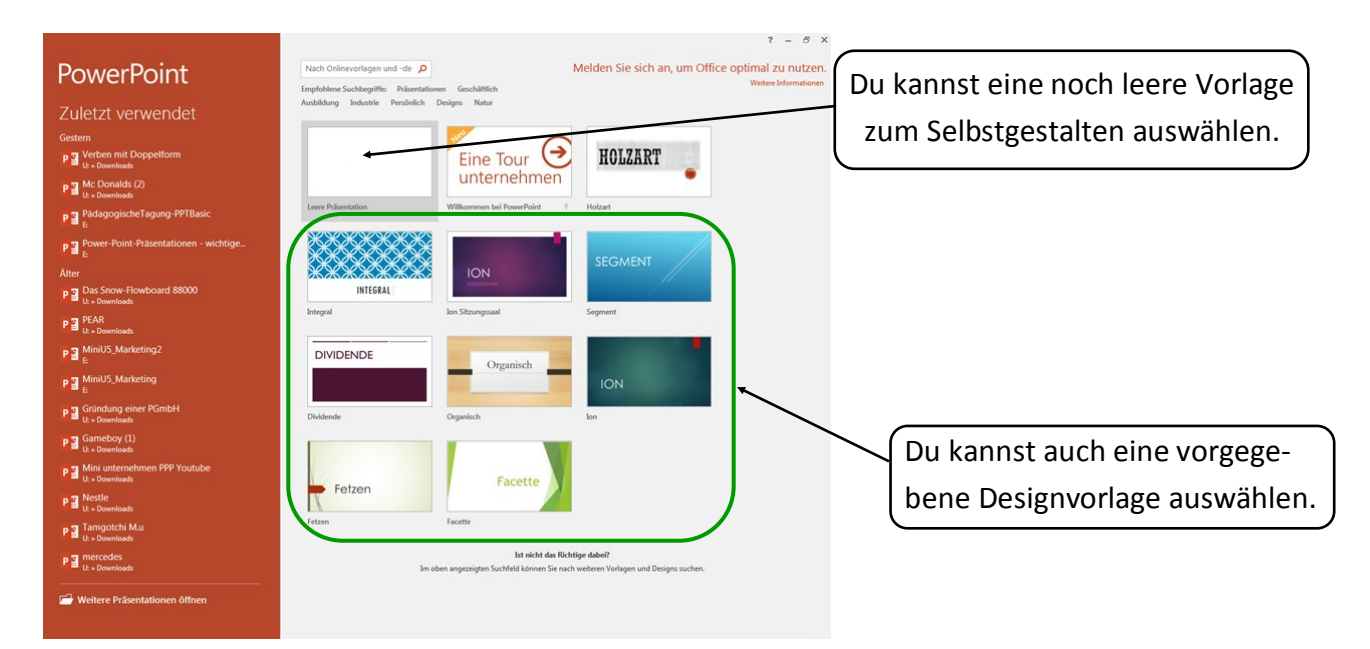

Nach der Startseite von Powerpoint erscheint die erste Folie, auf welcher du den Titel deiner Präsentation schreibst. Unter dem Tab «Start» kannst du deinen Titel beliebig verändern (z.B.: Schriftgröße, Schriftfarbe,...).

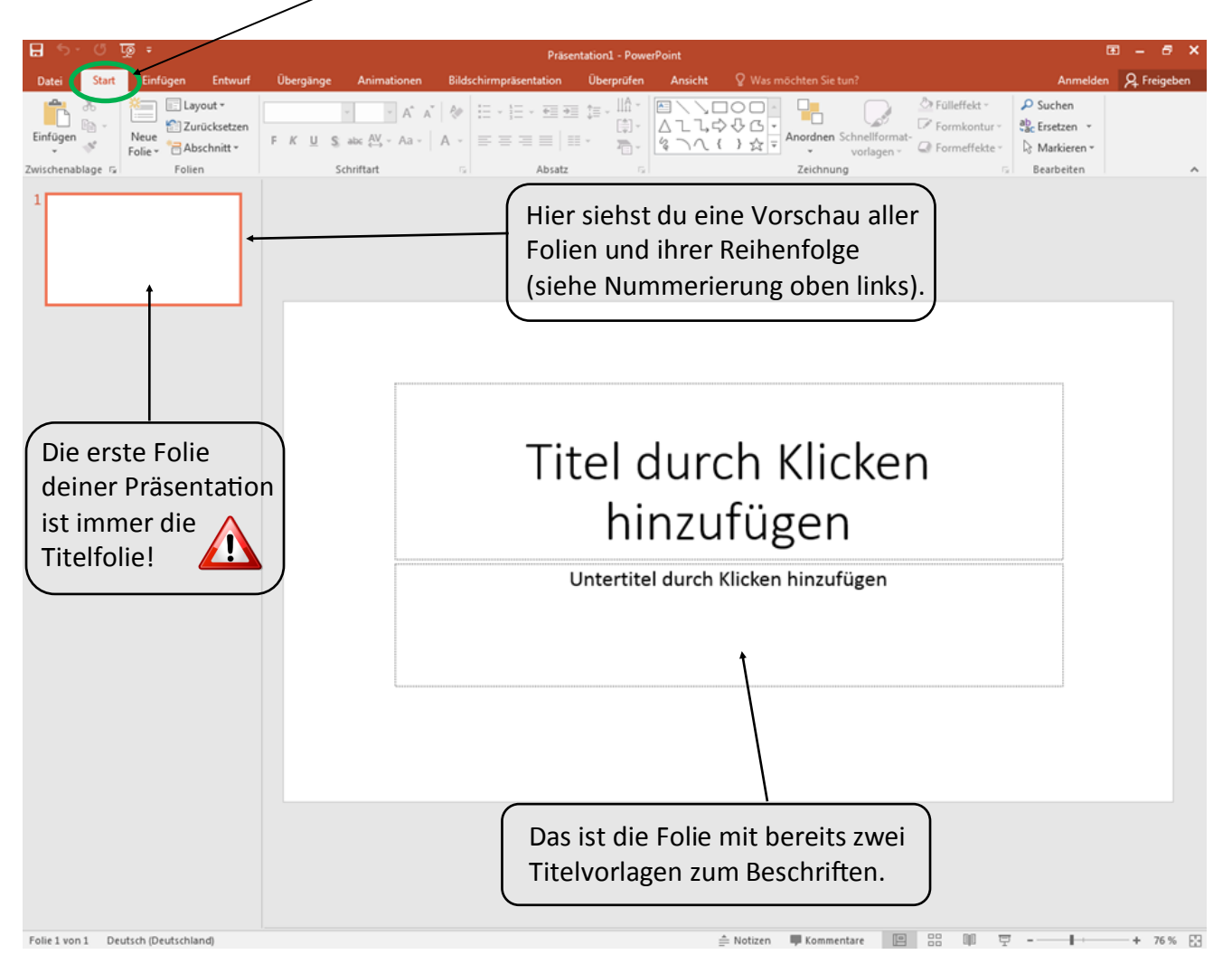

Indem du auf den Tab «Entwurf» klickst, erscheint das Menü mit den verschiedenen Designvorlagen.

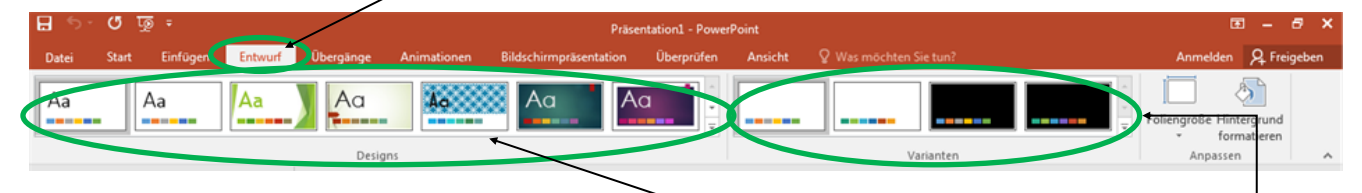

Aus der Menüleiste kannst du aus verschiedenen «Design»-Vorlagen wählen, indem du auf das gewünschte Design klickst. Klickst du rechts daneben den kleinen Pfeil nach unten, dann erscheinen noch weitere Designvorlagen zur Auswahl.

Fazit: Auch hier kannst du also noch das Design deiner Folien/Präsentation ändern.

Hier kannst du zwischen verschiedenen Farben des Designs auswählen.

Tipp: Bei Designvorlagen vorgegebene Schriftarten, Schriftgrößen, Schriftfarben, usw. können immer noch nach Belieben bearbeitet werden. Um weitere Folien hinzuzufügen, gibt es zwei Möglichkeiten:

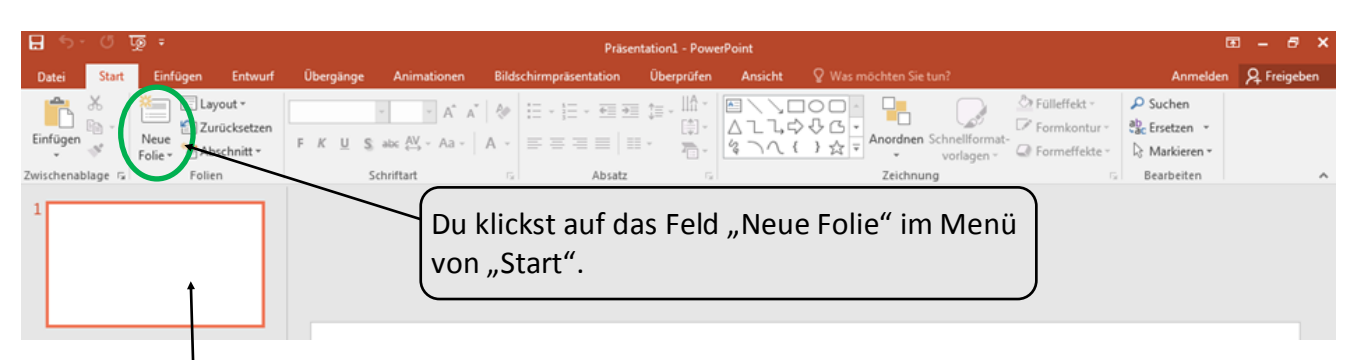

Ist deine Folie markiert (roter Rahmen), dann drücke "Enter", um eine weitere Folie beizufügen.

Tipp: Möchtest du eine Seite deiner Präsentation vollständig löschen, dann klicke diese entweder mit der rechten Maustaste an und wähle "Seite löschen" oder drücke die "Del"-Taste auf deiner Tastatur. Tipp: Möchtest du die Reihenfolge einer deiner Folien gerne ändern, dann ist das machbar in der Überblickleiste am linken Rand, indem du sie mit der linken Maustaste gedrückt hältst und zum gewünschten Platz verschiebst.

Je nachdem, was man auf der Folie zeigen möchte, kann man entsprechend das "Layout" für die jeweilige Folie auswählen.

| 8 5 C            | ন্দু হ                      |                                                                                                    | Präser                                                                   | Hation1 - PowerPoint |                                       |                                                           | ⊞ – ∂ ×        |
|------------------|-----------------------------|----------------------------------------------------------------------------------------------------|--------------------------------------------------------------------------|----------------------|---------------------------------------|-----------------------------------------------------------|----------------|
| Datei Start      | Einfügen Entwurf            | Übergänge Animationen                                                                                       | Bildschirmpräsentation                                                   | Überprüfen Ansicht   |                                       | Anmeld                                                    | en 🔉 Freigeben |
| <b>*</b>         | X Layout *                  | A* A                                                                                                    | / ∲ != - != - ∞ ⇒                                                        |                      |                                       | P Suchen                                                  |                |
| Einfügen         | Neue<br>Folie - Abschnitt - | $F  K  \underline{U}  \underbrace{S}_{s}  abc  \operatornamewithlimits{AV}_{s \to s} \; \lor \; Aa \; \lor$ | $A \; \cdot \; \mid \equiv \equiv \equiv \equiv \mid \equiv \mid \equiv$ |                      | Anordnen Schnellformat-<br>vorlagen - | Formkontur     Gar Ersetzen     Formeffekte     Markieren |                |
| Zwischenablage 🕫 | Folien                      | Schriftart                                                                                                  | G Absatz                                                                 | 6                    | Zeichnung                             | G Bearbeiten                                              | ~              |

Folgendes Fenster mit den verschiedenen Layout-Möglichkeiten öffnet sich:

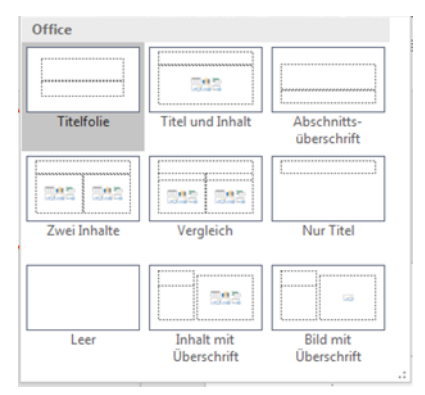

Um ein Bild einzufügen, gehe auf den Tab «Einfügen».

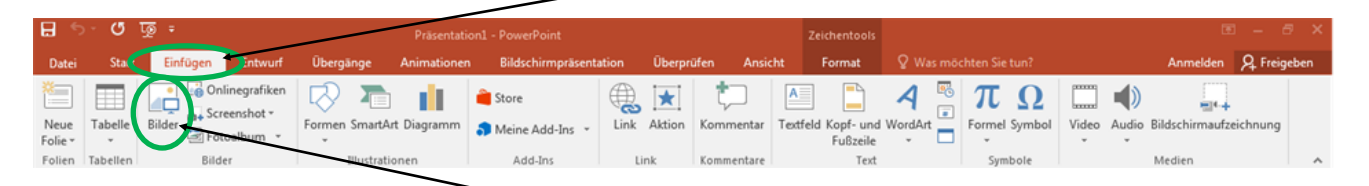

Wenn du anschließend dort in der Menüleiste «Bilder» anklickst, kannst du ein abgespeichertes Bild auf deinem PC auswählen (grau umrahmt) und, indem du auf «Einfügen» klickst, es in deiner Präsentation erscheinen lassen.

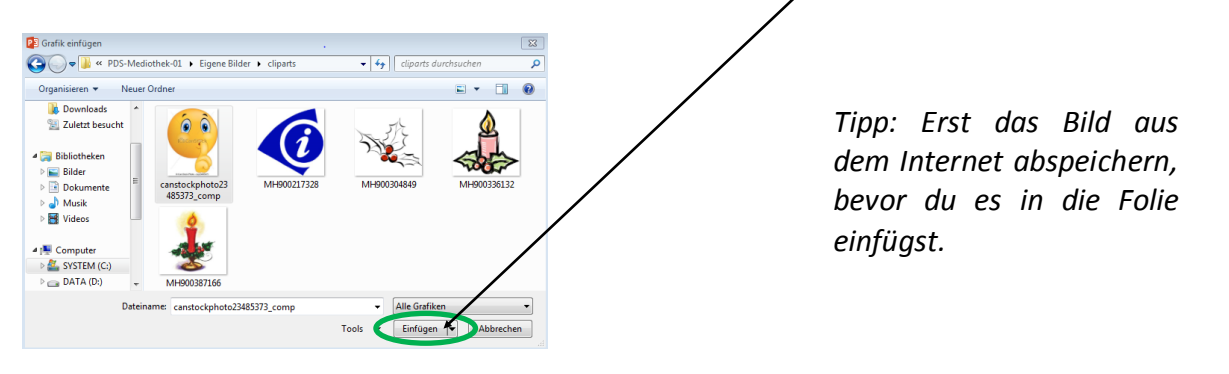

Um einen Internetlink einzufügen, gehe auf den Tab «Einfügen»

| 8               | o- ۵     | - অূ             | Prasentati               |                        | Zeichentools      |                                |         |                                       |          |                            |      |
|-----------------|----------|------------------|--------------------------|------------------------|-------------------|--------------------------------|---------|---------------------------------------|----------|----------------------------|------|
| Datei           | Sta      | Einfügen intwurf | Übergänge Animationer    | Bildschirmpräsentation | Überprüfen Ansic  | ht Format                      |         |                                       |          | Anmelden 🔉 Freig           | eben |
| Neue<br>Folie * | Tabelle  | Bilder           | Formen SmartArt Diagramm | Store                  | k ktion Kommentar | Textfeld Kopf- und<br>Fußzeile | WordArt | $\mathop{\pi}_{Formel Symbol} \Omega$ | Video Au | dio Bildschirmaufzeichnung |      |
| Folien          | Tabellen | Bilder           | Illustrationen           | Add-Ins                | Link Kommentare   | Text                           |         | Symbole                               |          | Medien                     | ~    |

Wenn du dort in der Menüleiste «Link» anklickst, kannst du eine gewünschte Internetadresse im «Adresse»-Feld (z.B. von einem youtube-Video) eintippen bzw. hineinkopieren.

I

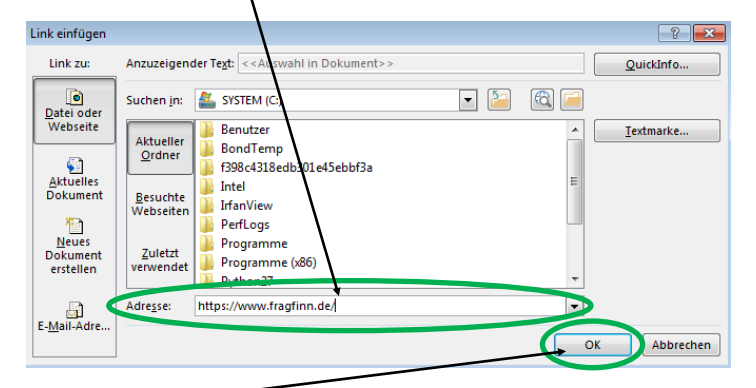

Achtung: Du kannst einen Link nur in einem Textfeld einfügen! Nur dort lässt sich "Link" in der Menüleiste anklicken.

Indem du «OK» klickst, erscheint er dann in deiner Präsentation.

Einzelne Layout-Elemente einer Folie (Textfelder, Bilder, ...) kann man nacheinander einblenden lassen. Dazu musst du das Bild oder das Textfeld markieren, indem du es anklickst.

Um eine Einblendung einzufügen, gehe auf den Tab «Animationen».

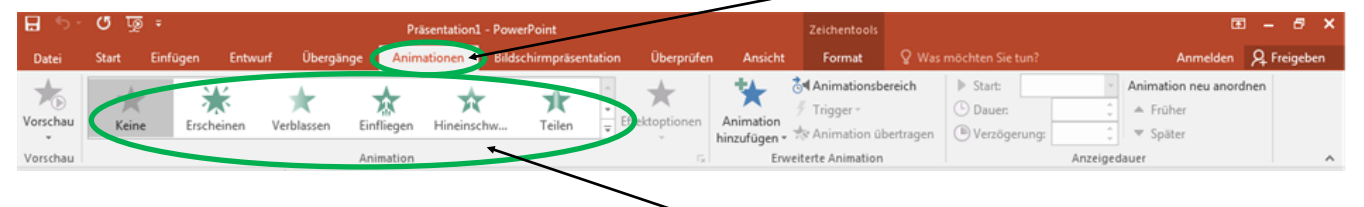

Aus der Menüleiste kannst du aus verschiedenen Animationen wählen, indem du auf das gewünschte Animationssymbol klickst. Klickst du rechts daneben den kleinen Pfeil nach unten, dann erscheinen noch weitere Animationen zur Auswahl.

Sobald du einem Element (Bild, Text) eine Einblendung zugeordnet hast, erscheint links oben an diesem Element eine Zahl in einem kleinen Kästchen. Die Zahl verrät die Reihenfolge, in welcher die Elemente nacheinander auf der Seite erscheinen (siehe folgendes Beispiel).

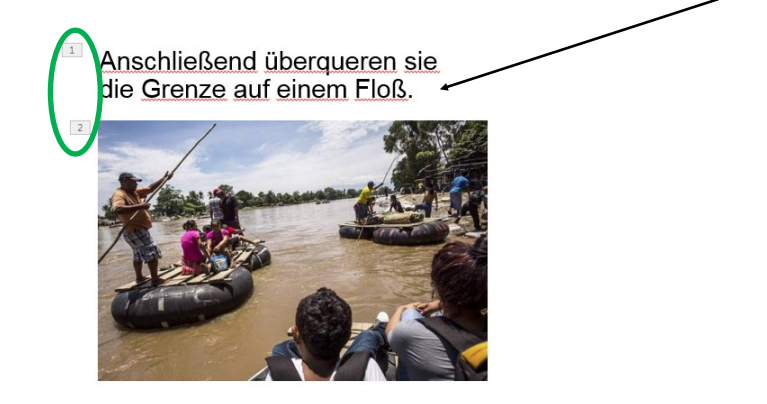

Zwischen den einzelnen Folien deiner Präsentation kannst du auch Übergänge auswählen. Dieser Übergang besteht dann zur folgenden Seite deiner markierten Seite (roter Rahmen).

Um eine Einblendung einzufügen, gehe auf den Tab «Übergänge».

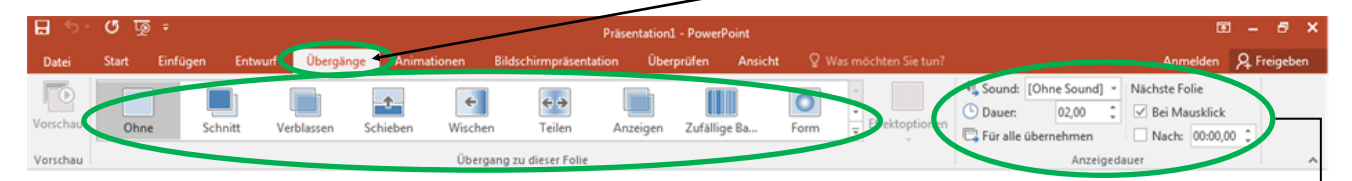

Aus der Menüleiste kannst du aus verschiedenen Übergängen wählen, indem du auf das gewünschte Übergangsymbol klickst. Klickst du rechts daneben den kleinen Pfeil nach unten, dann erscheinen noch weitere Animationen zur Auswahl.

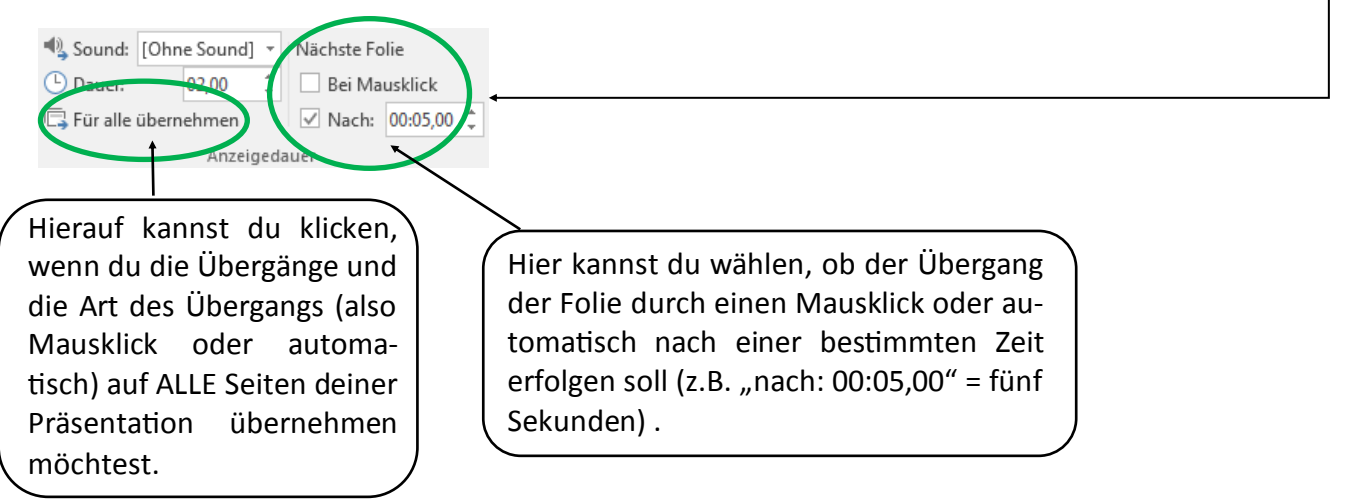

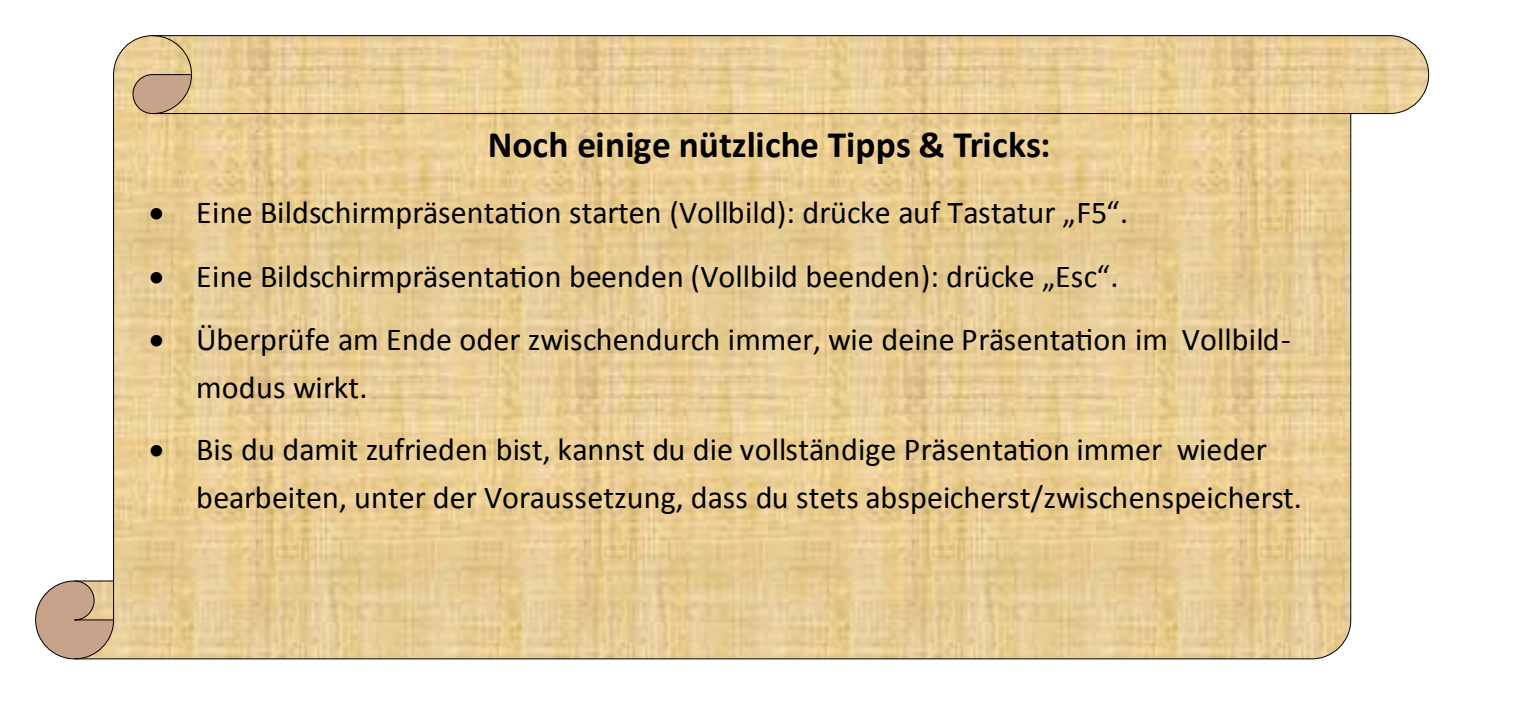

Klicke auf den Tab "Datei", um deine Präsentation unter einem treffenden Namen abzuspeichern.

|                  |                     | -                                    |           |                                   |                   |                      |            |                            |  |            |                                                                               |                                                                |      |         |
|------------------|---------------------|--------------------------------------|-----------|-----------------------------------|-------------------|----------------------|------------|----------------------------|--|------------|-------------------------------------------------------------------------------|----------------------------------------------------------------|------|---------|
| B 5.0            | ÷ 🛃                 |                                      |           | Präsentation1 - PowerPoint        |                   |                      |            |                            |  |            |                                                                               | Œ                                                              |      | e ×     |
| Datei Start      | Einfügen            | Entwurf                              | Übergänge | Animationen                       | Bildschirmp       | räsentation          | Überprüfen | Ansicht                    |  |            |                                                                               | Anmelden                                                       | ₽ Fr | eigeben |
| Einfügen         | Neue<br>Folie + 🔁 A | ayout +<br>urücksetzen<br>bschnitt + | F K U     | × × A <sup>*</sup> A <sup>*</sup> | & IE -<br>A - ■ = | }= - € ₹<br>F =   II |            | ■ \ \□ △ ጊ ጊ \$\$ \$ ~ ~ { |  | vorlagen ~ | <ul> <li>Fülleffekt -</li> <li>Formkontur -</li> <li>Formeffekte -</li> </ul> | ♀ Suchen<br><sup>ab</sup> <sub>cac</sub> Ersetzen<br>Markieren |      |         |
| Zwischenablage 🗔 | Fol                 | ien                                  |           | Schriftart                        | G.                | Absatz               | 5          |                            |  | Zeichnung  | G.                                                                            | Bearbeiten                                                     |      | ~       |

Es öffnet sich ein Fenster, wo du deine Präsentation abspeichern kannst (siehe folgende Seite).

Wähle aus der orangefarbenen Liste am linken Rand «Speichern unter» aus und klicke dort auf «Durchsuchen».

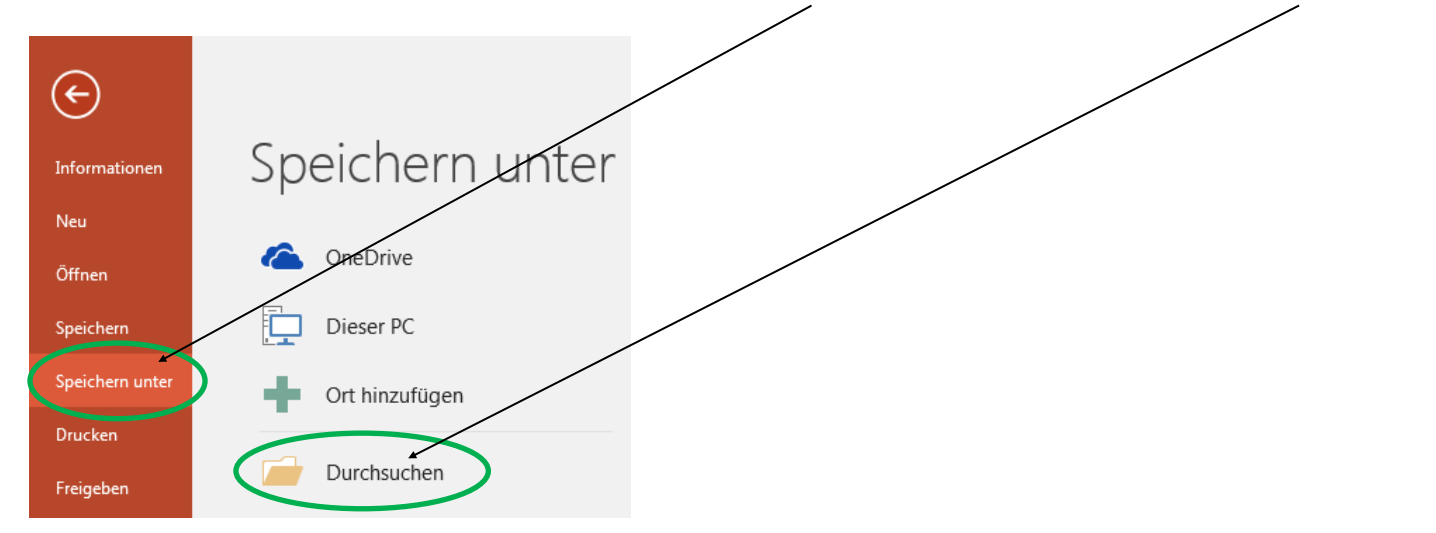

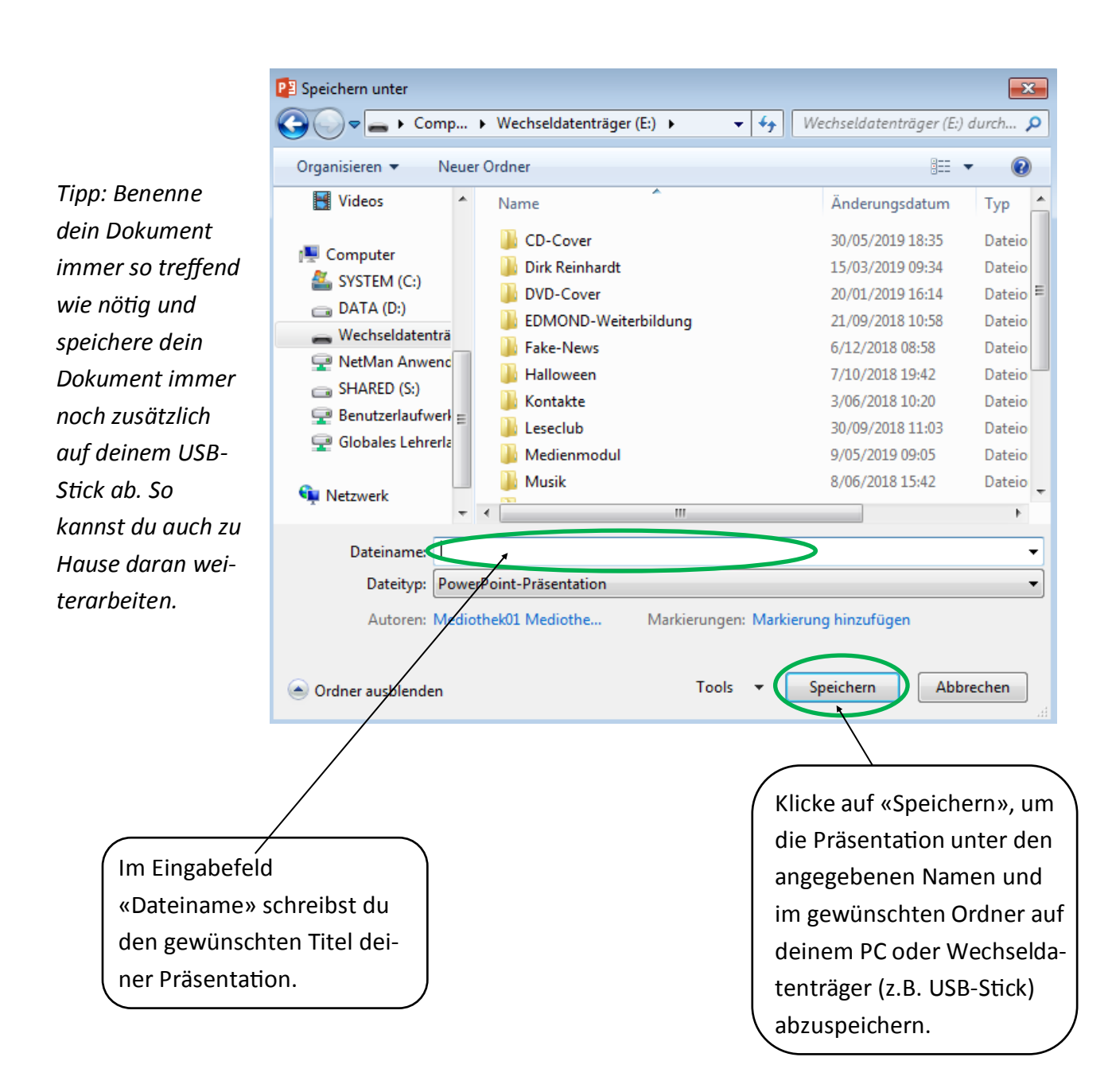